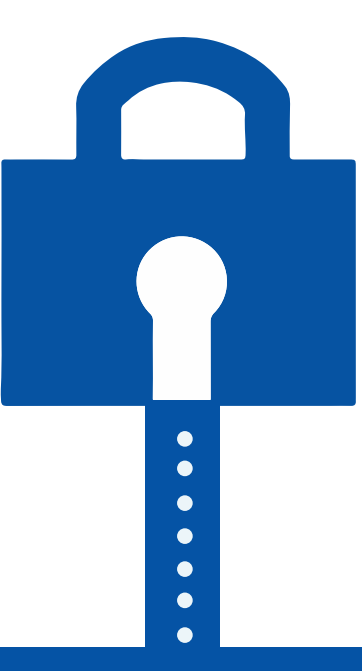

# How to add Privacy Policy URL to Google Play Store app

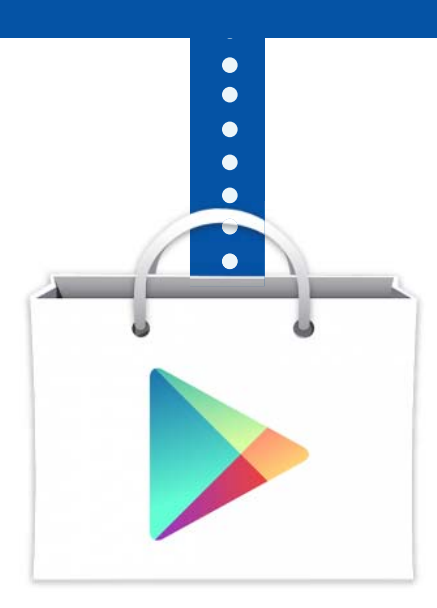

Disclaimer: Legal information is not legal advice

termsfeed.com @termsfeed

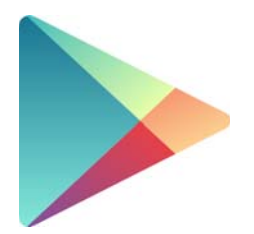

Starting March 15 2017, Google began to remove Android apps from Play Store that did not have a Privacy Policy.

## How to create a Privacy Policy to your Google Play Store app.

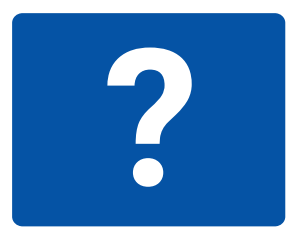

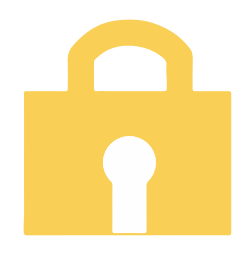

A Privacy Policy is now mandatory by Google if your Play Store app asks for sensitive permissions from users:

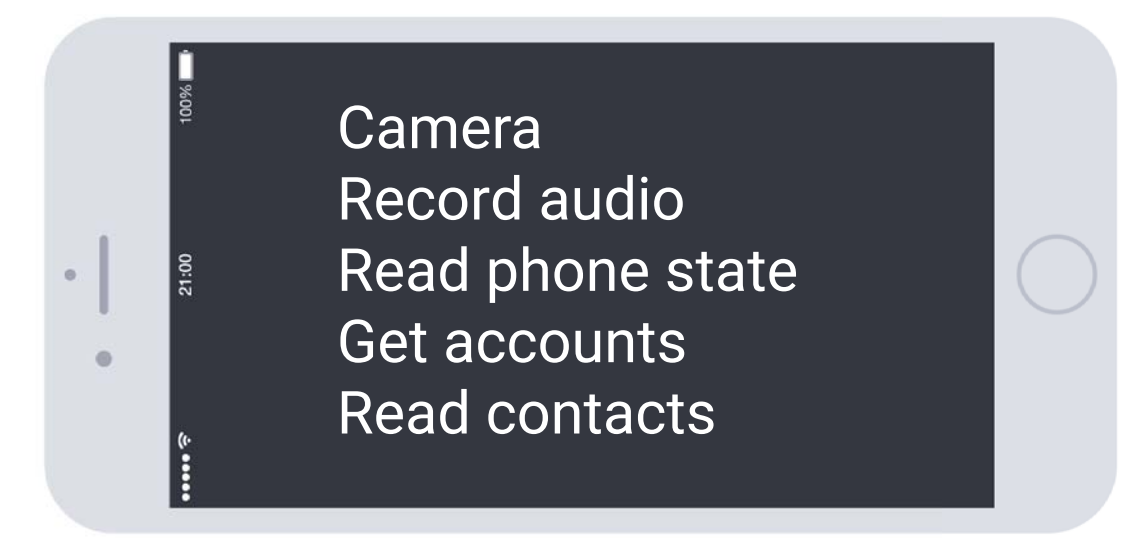

×

#### Here's how you can create a Privacy Policy for your app:

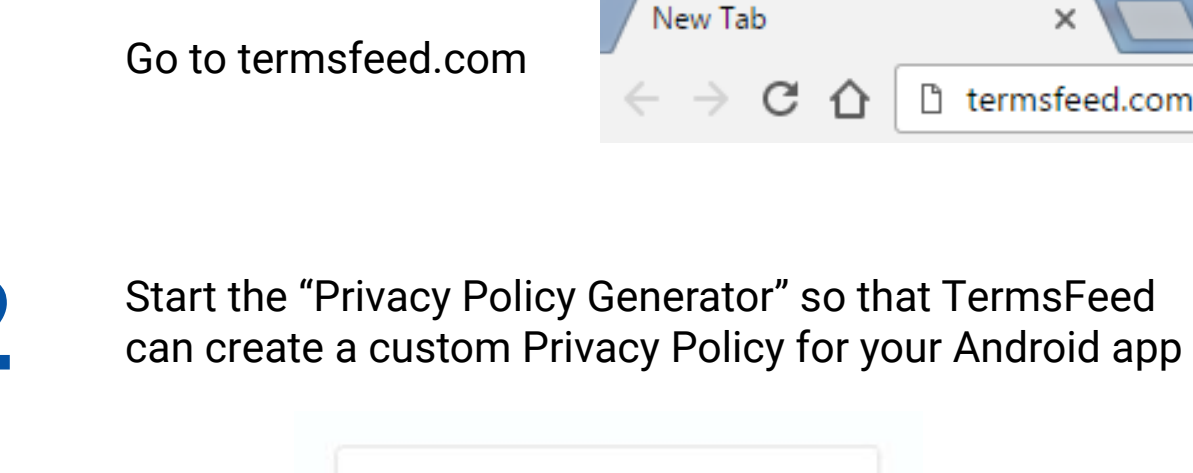

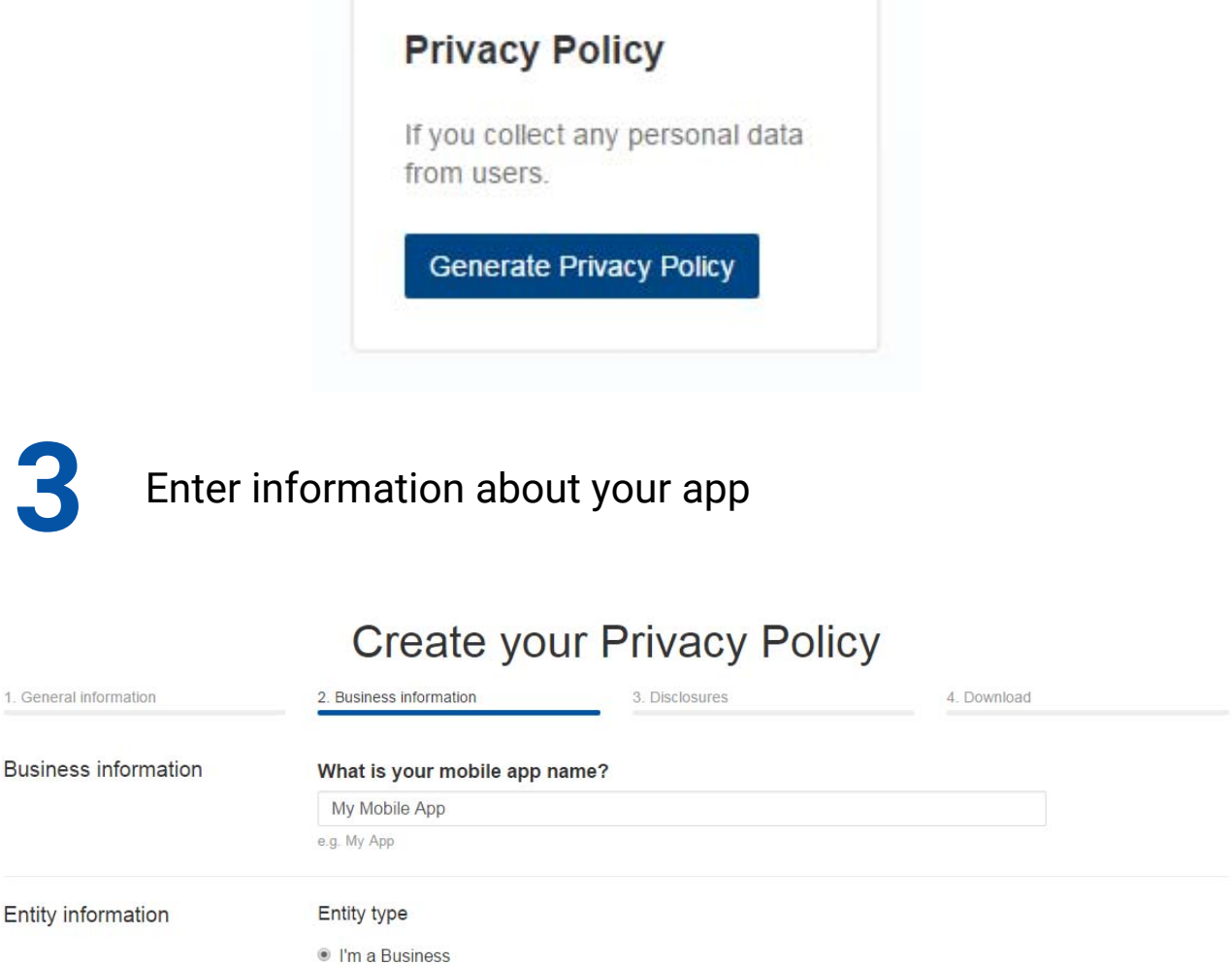

Disclaimer: Legal information is not legal advice

Corporation, Limited Liability Company, Partnership, Sole Proprietor

What is the name of the business?

My Company LLC e.g. My Company LLC I'm an Individual

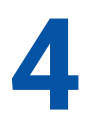

Make sure to select the country so that our Privacy Policy Generator can adapt your Privacy Policy based on the necessary jurisdiction

| Country information | Where is the location of the company's headquarters?       |           |  |  |  |  |
|---------------------|------------------------------------------------------------|-----------|--|--|--|--|
|                     | United States                                              |           |  |  |  |  |
|                     | e.g. United States, United Kingdom, Canada, Australia etc. |           |  |  |  |  |
|                     | Enter the state                                            |           |  |  |  |  |
|                     |                                                            |           |  |  |  |  |
|                     |                                                            |           |  |  |  |  |
|                     | Previous step                                              | Next step |  |  |  |  |
|                     |                                                            |           |  |  |  |  |
|                     |                                                            |           |  |  |  |  |
|                     |                                                            |           |  |  |  |  |
| Click "Ge           | enerate"                                                   | Generate  |  |  |  |  |

Once the Generator created your Privacy Policy copy the "public link" so that you can link to your policy directly.

1. Click the "Click to copy" button from the download page of your Privacy Policy. The link has now been copied to your clipboard.

| https://termsfeed.com/privacy-policy/9d27f432fcbc62614581d6959016fd | Click to copy | OF | Download HTML file | Downloa<br>Text file |
|---------------------------------------------------------------------|---------------|----|--------------------|----------------------|
|---------------------------------------------------------------------|---------------|----|--------------------|----------------------|

2. You can also choose to download the Privacy Policy as HTML or Text and upload the contents of the policy on your website.

Disclaimer: Legal information is not legal advice

## How to add a Privacy Policy to your Google Play Store app.

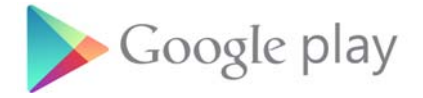

Once you have a Privacy Policy, you just need to login to your Google Play Developer Console and add the URL to your Privacy Policy:

Go to "play.google.com/apps"

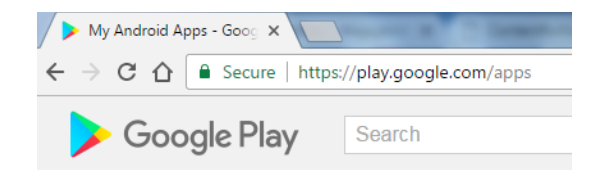

2 Login to your Play Store account

| Soogle Play Developer Console |                  |                                                                                                    |             |                                                   |              |  |  |  |  |
|-------------------------------|------------------|----------------------------------------------------------------------------------------------------|-------------|---------------------------------------------------|--------------|--|--|--|--|
| ÷                             | All applications | TermsFeed                                                                                                    |             |                                                   |              |  |  |  |  |
| 23                            | Game services    | com.termsfeed.android     View in Play store       TermsFeed     PUBLISHED     January 24, 2017     Unpublish app |             |                                                   |              |  |  |  |  |
| :=                            | Order management | Dashboard                                                                                                    |             |                                                   |              |  |  |  |  |
|                               | Reports          | Statistics                                                                                                    |             | DASHBOARD                                         |              |  |  |  |  |
| •                             | Settings         | User Acquisition                                                                                                  |             | INSTALLS BY USER @                                | View details |  |  |  |  |
| A                             | Alerts           | Ratings & Reviews                                                                                                 |             |                                                   |              |  |  |  |  |
|                               |                  | Crashes & ANRs                                                                                                    |             |                                                   |              |  |  |  |  |
|                               |                  | Optimization Tips                                                                                                 |             |                                                   |              |  |  |  |  |
|                               |                  | Pre-Launch Report                                                                                                 |             | or or other                                       |              |  |  |  |  |
|                               |                  | Promotions                                                                                                    |             | Your app doesn't have enough data in the selected |              |  |  |  |  |
|                               |                  | АРК                                                                                                    | ume perioa. |                                                   |              |  |  |  |  |
|                               |                  | Manage Releases                                                                                                   |             |                                                   |              |  |  |  |  |
|                               |                  | Store Listing                                                                                                    |             |                                                   |              |  |  |  |  |

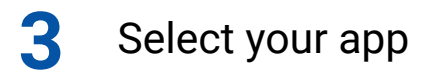

#### Go to "Store Listing" on the left side of the dashboard page

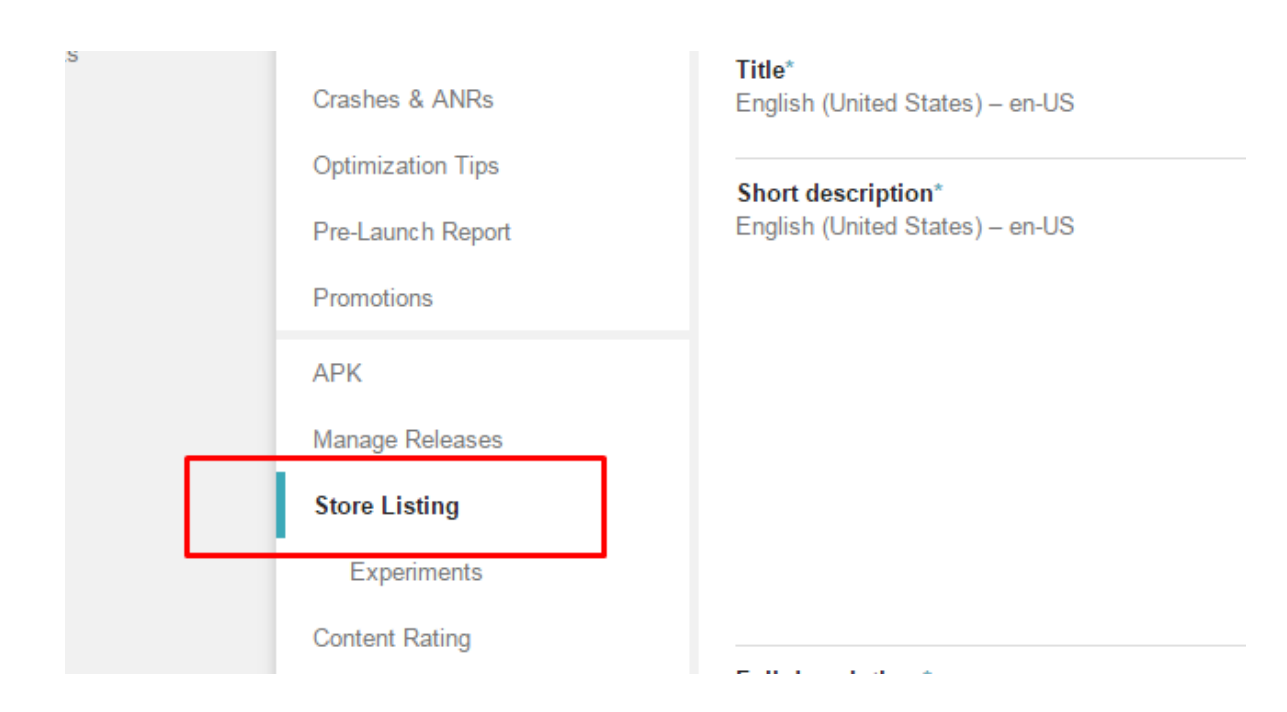

#### 5 Scroll down until you reach the "Privacy Policy URL" field

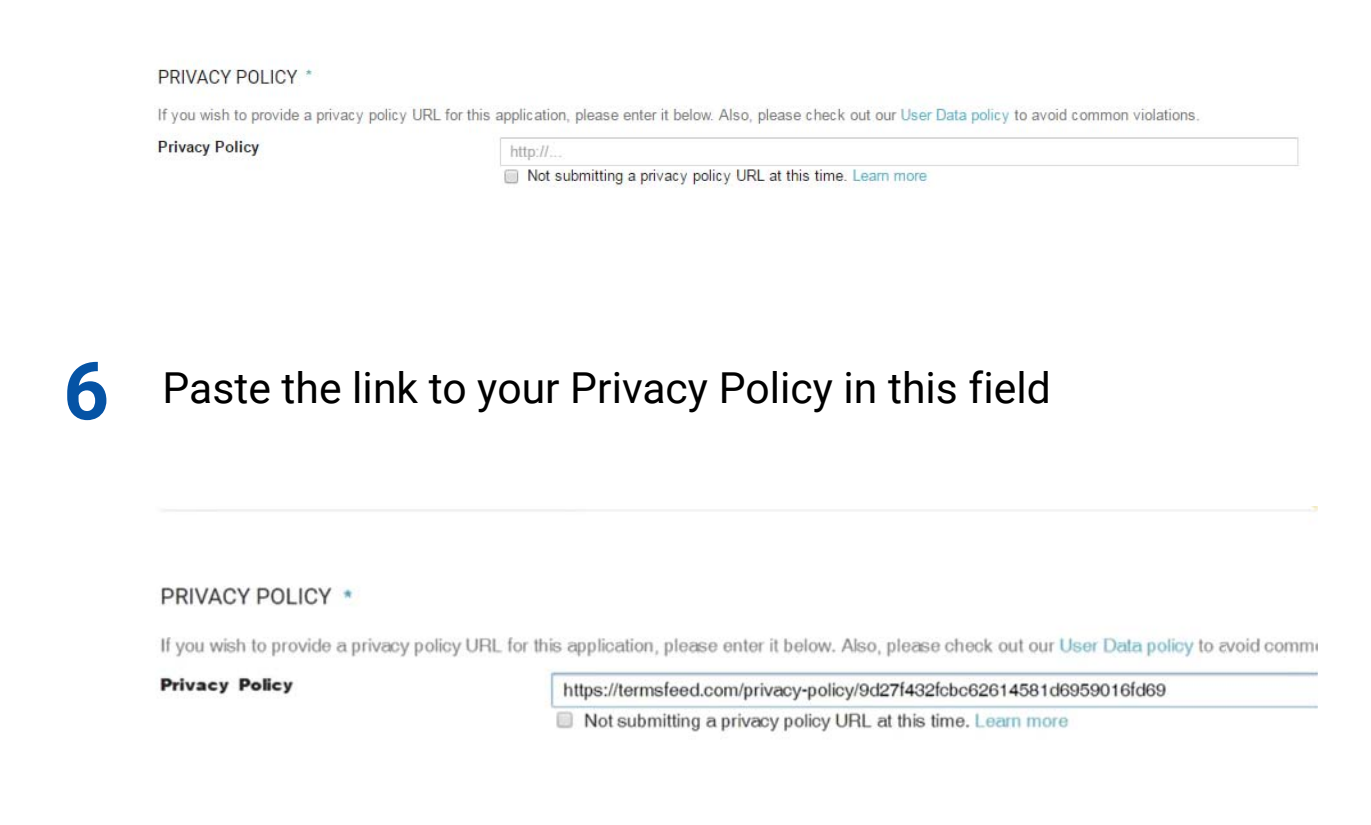

## **Terms**Feed

## Create legal agreements in minutes

Privacy Policy

Terms and Conditions Return and Refund Policy + more